## PENATARAN AUTONOMI BANTUAN PERSEKOLAHAN UMUM KPM PANDUAN KURSUS

| Bil. | Langkah                                                                                                    | Paparan                                                                                                    |  |  |  |  |
|------|----------------------------------------------------------------------------------------------------|----------------------------------------------------------------------------------------------------|--|--|--|--|
| 1.   | Sila <i>Log in</i> ke Portal CPD<br><i>URL:</i><br><i>http://cpd.iab.edu.my/</i><br>Klik " <i>Log in</i> "                                                         | KURSUS CPD IAB 2020 V PROGRAM KPM 2020 V English (en) V You are not logged in. (Log in)                                                                                                    |  |  |  |  |
|      |                                                                                                    | WELCOME TO THE eLEARNINC   tal eP Pembangunan Profesionalisme Berterusan   Huddin Baki, Kementerian Pendidikan Malaysia   Perpustakaan Nasional Perpustakaan Nasional Perpustakaan Negara Malaysia http://opac.pnm.gov.my/ Login sebagai Pelawat                                       |  |  |  |  |
| 2.   | Masukkan <i>Username</i> dan<br><i>Password:</i><br><i>Username:</i> No. Kad Pengenalan<br>(tanpa sempang)<br><i>Password</i> : 12345678<br>Klik " <i>Log in</i> " | KEMENTERIAN<br>PENDIDIKAN<br>ALAYSIA   Desitiva Aminualdin Bak   Vour session has timed out. Please<br>log in again.   Sign In   Username   Username   Password   Password   Password   Dergotten your username or passwork?   Some courses may allow guest access   Log in as a guest |  |  |  |  |

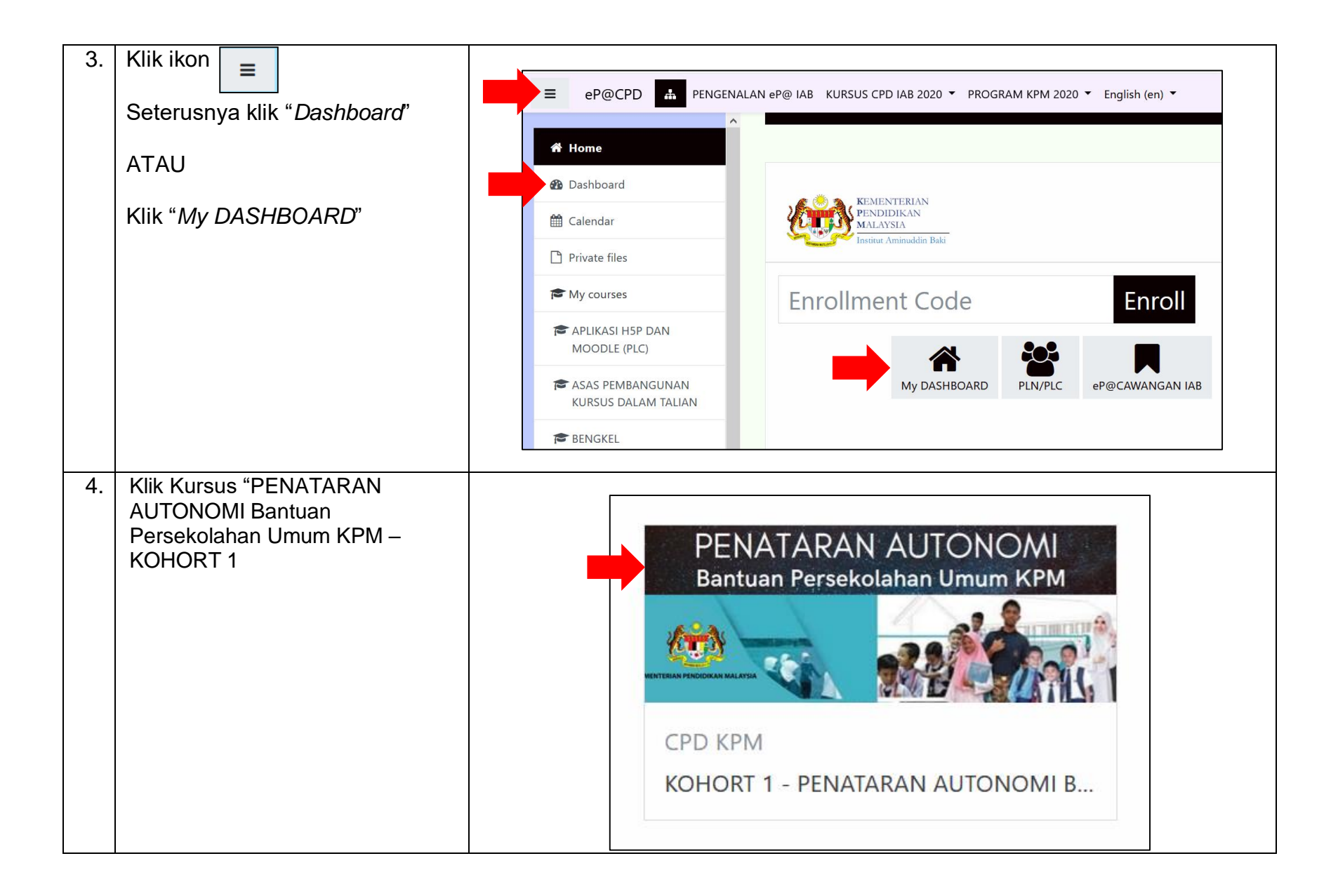

| 5. | Klik "Panduan Kursus"<br>dalam ruang "Panduan dan<br>Info Peserta"<br>Pastikan anda membaca<br>Panduan tersebut untuk<br>memudahkan anda<br>mengikuti pembelajaran | AUTONOM<br>ahan Umum KPM                                                                                                   |                                       |  |
|----|----------------------------------------------------------------------------------------------------|----------------------------------------------------------------------------------------------------|---------------------------------------|--|
|    | Info peserta pula memberi<br>informasi berkaitan para<br>peserta, kumpulan dan<br>pemantau masing-masing.                                                          | Online users                                                                                                    |                                       |  |
| 6. | Modul Mengandungi 4<br>bahagian utama iatu:<br>i. PENGENALAN<br>ii. SESI PENATARAN<br>iii. SESI BIMBINGAN<br>iv. RUJUKAN                                           | PENGENALAN   Kemahiran e-Pembelajaran  Pengenalan Kursus  Objektif Umum Kursus                                             |                                       |  |
|    | Sila baca arahan yang<br>dipaparkan dalam setiap<br>bahagian                                                                                                    | SESI PENATARAN                                                                                                    |                                       |  |
|    | Klik kenada baban-baban                                                                                                    | Sila <b>tonton</b> semua video yang disediakan. Anda digalakkan untuk <b>memuat turun video</b> bagi rujukan masa hadapan. |                                       |  |
|    | yang disediakan untuk                                                                                                    | C Topik 1: Pengenalan                                                                                                    |                                       |  |
|    | mengikuti pembelajaran.                                                                                                    | Topik 2: Garis Panduan                                                                                                    |                                       |  |
|    | Setelah anda selesai                                                                                                    | Topik 3.1: Pengenalan Tatacara Pengurusan Perakaunan                                                                       |                                       |  |
|    | melaksanakan aktiviti                                                                                                    | Topik 3.2: Proses Pindah Peruntukan                                                                                        |                                       |  |
|    | pemperajaran, <b>kotak</b><br>progres akan ditandakan<br>secara automatik.                                                                                         | (-) Iopik 4: latacara Audit bagi Pindah Peruntukan                                                                         | · · · · · · · · · · · · · · · · · · · |  |

| 7  | Sebagai contoh, sila klik<br>pada salah satu video yang<br>terdapat dalam SESI<br>PENATARAN. | SESI PENATARAN                                                                                  |  |
|----|----------------------------------------------------------------------------------------------|-------------------------------------------------------------------------------------------------|--|
|    |                                                                                              | Sila <b>tonton</b> semua video yang disediakan. Anda digalakkan untuk <b>memuat turun video</b> |  |
|    |                                                                                              | C Topik 1: Pengenalan                                                                           |  |
|    |                                                                                              | C Topik 2: Garis Panduan                                                                        |  |
|    |                                                                                              | Topik 3.1: Pengenalan Tatacara Pengurusan Perakaunan                                            |  |
|    |                                                                                              | CD Topik 3.2: Proses Pindah Peruntukan                                                          |  |
|    |                                                                                              | Topik 4: Tatacara Audit bagi Pindah Peruntukan                                                  |  |
|    |                                                                                              |                                                                                                 |  |
| 8. | Paparan ini akan kelihatan.<br>Klik kepada ikon<br>untuk memulakan paparan<br>video.         |                                                                                                 |  |

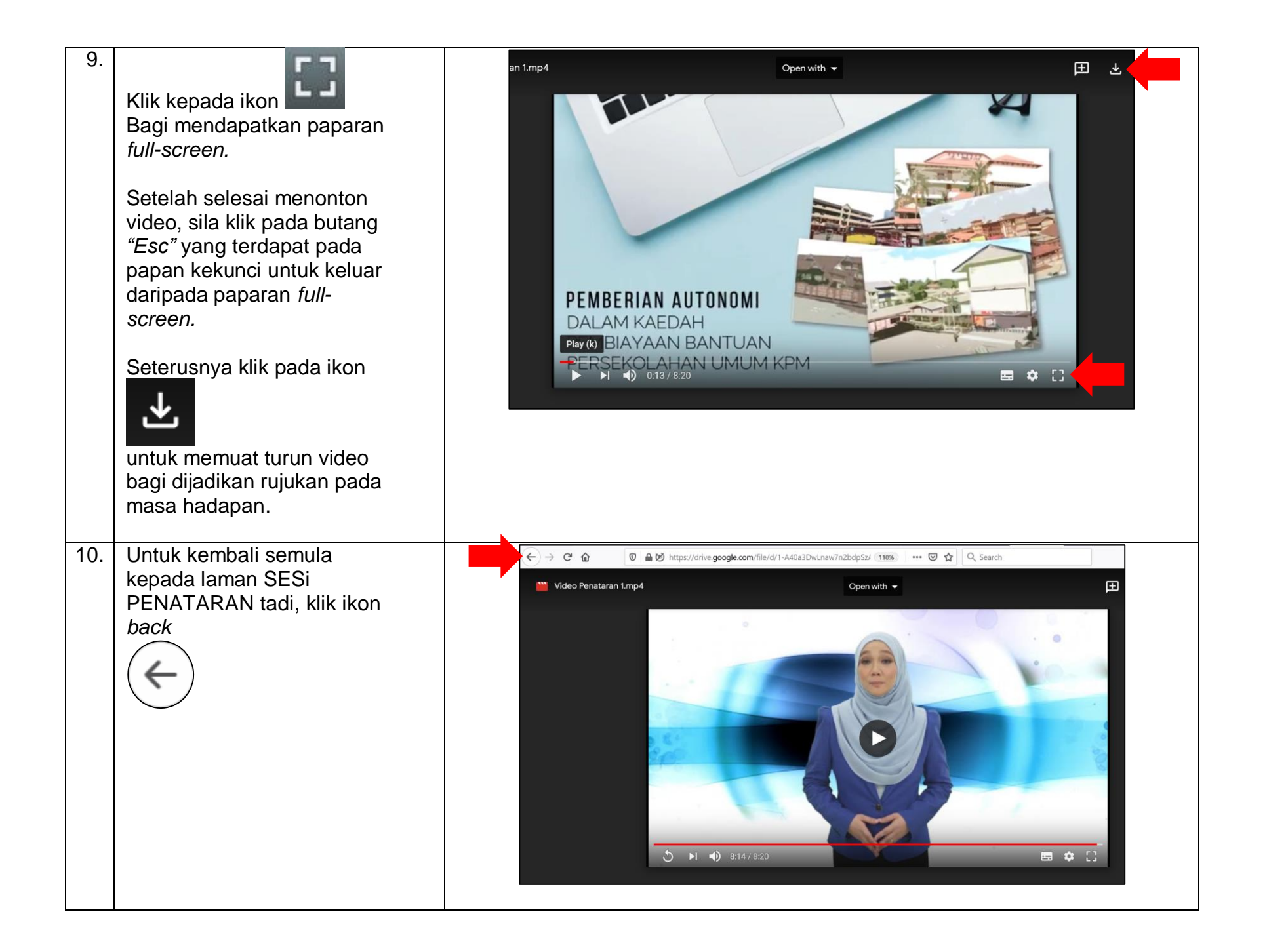

| <ul> <li>11. Bagi SESI BIMBINGAN<br/>pula, format video<br/>pembelajaran yang<br/>digunakan agak berbeza<br/>kerana video mengandungi<br/>soalan kuiz.</li> <li>Sebagai contoh, Sila klik<br/>salah satu video yang<br/>terdapat dalam SESI<br/>BIMBINGAN.</li> </ul>                                                                                                    | SESI BIMBINGAN         Sila tonton semua video yang disediakan dan jawab semua soalan kuiz yang terdapat dalam video tersebut.         H-9       Topik 1: Pengenalan         H-9       Topik 2: Garis Panduan         H-9       Topik 3: Tatacara Pengurusan Perakaunan         H-9       Topik 4: Tatacara Audit bagi Pindah Peruntukan         Image: Maklum balas sesi bimbingan         Restricted Not available unless: The activity Topik 3: Tatacara Pengurusan Perakaunan is marked complete |
|----------------------------------------------------------------------------------------------------|----------------------------------------------------------------------------------------------------|
| <ul> <li>12. Paparan video adalah agak<br/>besar. Untuk mengikuti<br/>pembelajaran dan<br/>menjawab kuiz dengan lebih<br/>selesa, sila klik ikon<br/>untuk mendapatkan paparan<br/><i>full-screen.</i></li> <li>Sila jawab semua soalan<br/>yang terdapat dalam video<br/>bimbingan tersebut.</li> <li>Setelah selesai menonton<br/>video, sila klik pada butang<br/><i>"Esc"</i> yang terdapat pada<br/>papan kekunci untuk keluar<br/>daripada paparan <i>full-screen.</i></li> <li>Untuk kembali semula<br/>kepada laman SESI<br/>BIMBINGAN tadi, klik ikon<br/><i>back</i></li> </ul> |                                                                                                    |

| <ul> <li>13. Setelah anda selesai<br/>melaksanakan kesemua<br/>aktiviti dengan jayanya, Bar<br/>Progres anda akan bertukar<br/>kepada warna hijau.</li> <li>Setelah semuanya bertukar<br/>kepada hijau, anda akan<br/>dianugerahkan dengan<br/>lencana dalam talian<br/><i>(badges)</i></li> </ul> | Progress Bar<br>V V V V V V V V<br>Topik 4: Tatacara Audit bagi Pindah Peruntuka<br>activity completion V                                                                                                    |
|----------------------------------------------------------------------------------------------------|----------------------------------------------------------------------------------------------------|
| <ul> <li>14. Lencana yang anda dapati akan dipaparkan dalam ruang Profil.</li> <li>Untuk akses kepada ruang Profil, anda perlu: <ul> <li>i. Klik pada nama anda pada bahagian atas kanan paparan.</li> <li>ii. Klik <i>Profile</i></li> </ul> </li> </ul>                                          | Inbox (21       Video Bim       EXPLORIN       In Error       Image: Course ×       +       -       ×         90%       Image: Course ×       +       -       Image: Course ×       +       -       ×         2020       PROGRAM KPM 2020       English (en)       Image: Course ×       +       -       Image: Course ×       +       -       Image: Course ×       +       Image: Course ×       +       Image: Course ×       +       Image: Course ×       +       Image: Course ×       +       Image: Course ×       +       Image: Course ×       +       Image: Course ×       +       Image: Course ×       +       Image: Course ×       Image: Course ×       + <td< td=""></td<> |

| 15. | Lencana yang anda dapati<br>akan dipaparkan dalam<br>ruang Badges dalam Profil<br>anda.                                                                                                    |                               | Metadata<br>Pensyarah IABE<br>Pensyarah IAB                |                                                                                                    | Reports<br>Monitoring of learn<br>Grades overview                                                  |                            |
|-----|----------------------------------------------------------------------------------------------------|-------------------------------|------------------------------------------------------------|----------------------------------------------------------------------------------------------------|----------------------------------------------------------------------------------------------------|----------------------------|
|     | Klik kepada lencana<br>tersebut untuk melihat<br>perinciannya                                                                                                    |                               | Badges<br>Badges from e-Pembelajaran CPD IAB:              |                                                                                                    | Mobile app<br>This site has mobile<br>Download the mob                                             |                            |
|     |                                                                                                    |                               | LENCANA PENATARAN AUTONOMI<br>BANTIJAN PERSEKOJ AHAN JIMUM |                                                                                                    |                                                                                                    |                            |
|     |                                                                                                    |                               | BANTOAN FENSENOLATIAN UMUM                                 |                                                                                                    |                                                                                                    |                            |
|     |                                                                                                    |                               |                                                            |                                                                                                    |                                                                                                    |                            |
| 16. | Paparan perincian lencana.<br>Peserta boleh <b>mencetak</b><br><b>lencana ini sebagai eviden</b><br>mengikuti Kursus Penataran<br>Autonomi Bantuan Persekolahan<br>Umum secara dalam talian. | LENCANA<br>Home / LENCANA PEN | PENATARAN AUTONOMI B                                       | ANTUAN PERSEK(                                                                                                    | DLAHAN UMUI                                                                                        | м крм                      |
|     |                                                                                                    |                               | Recipient details<br>Name<br>Issuer details                |                                                                                                    |                                                                                                    |                            |
|     |                                                                                                    |                               | Issuer name                                                | Bahagian Perancangan Dan Penye                                                                                                    | elidikan Dasar Pendidikan dan Instit                                                               | ut Aminuddin Baki, KPM.    |
|     |                                                                                                    |                               | Badge details                                              |                                                                                                    |                                                                                                    |                            |
|     |                                                                                                    |                               | Name                                                       | LENCANA PENATAKAN AUTONO                                                                                                    | MI BANTUAN PERSEKOLAHAN UMI                                                                        | лм крм                     |
|     |                                                                                                    |                               | Description                                                | Adalah diperakui bahawa peserta<br>Umum KPM.                                                                                                    | a ini telah berjaya melengkapkan 6 <sub>.</sub>                                                    | jam aktiviti e-pembelajara |
|     |                                                                                                    |                               | Course                                                     | KOHORT 1 - PENATARAN AUTON                                                                                                    | IOMI BANTUAN PERSEKOLAHAN UI                                                                       | мим крм                    |
|     |                                                                                                    |                               | Criteria                                                   | Users are awarded this badge wh<br>• ALL of the following activities<br>• "Choice - Kemahiran e-Pen<br>• "Page - Pengenalan Kursus<br>• "Page - Objektif Umum Ku<br>• "URL - Topik 1: Pengenalar | en they complete the following req<br>are completed:<br>" <b>belajaran"</b><br>" <b>rsus"</b><br>1 | uirement:                  |

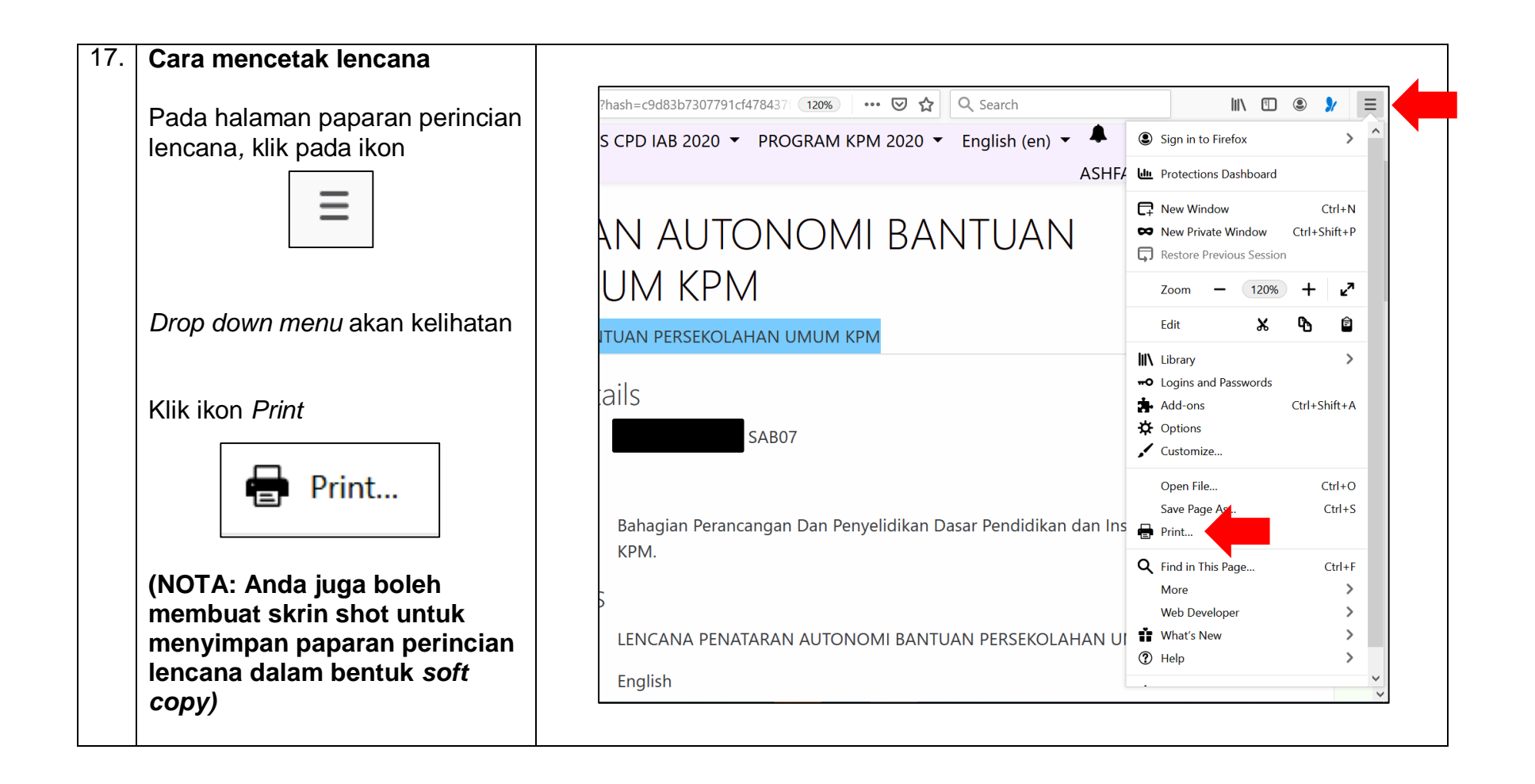

## SEKIAN

## SELAMAT MENGIKUTI PEMBELAJARAN